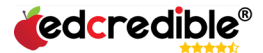

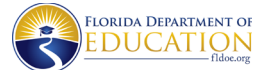

## Florida Standards Review Portal Quick Start Instructions

## Step 1. Go to

www.floridastandardsreview.org and click the purple **Register** button. Complete the information on the registration screen. You will receive an email to validate your identity. Click on the link in the email.

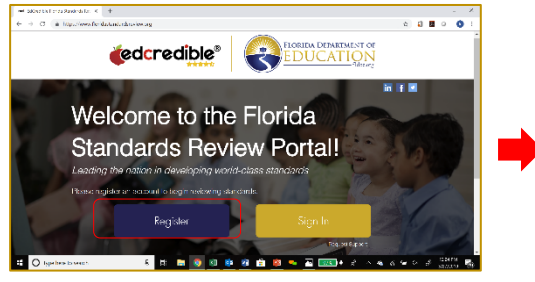

| edcredible |                                                                                                    |   | # | 12.4.4 | 1 |
|------------|----------------------------------------------------------------------------------------------------|---|---|--------|---|
|            | Registration                                                                                                    |   |   |        | ì |
|            | По на раб на који и на био на пакај на курк който на који на који на који на који на т<br>народи са пакатична са какај кака који на поснака који на по биске да се какај који на се са пакатична рекорскор<br>на који посновене који да се који на који на који на био.                                                                                                    | • |   |        |   |
|            | sau-<br>praenergijas zon                                                                                                    |   |   |        |   |
|            | same name and an experiment operations of the population of the second second sec |   |   |        |   |
|            | incent<br>133<br>Tanaparen<br>138                                                                                                    |   |   |        |   |
|            |                                                                                                    |   |   |        |   |
|            | AM SYS                                                                                                    |   |   |        |   |
|            | sensinelisesseric dan<br>Listers 5                                                                                                    |   |   |        |   |
|            | ahihi o                                                                                                    | _ |   |        | ļ |
|            | of these interview                                                                                                    |   |   |        |   |
|            | Napaki Ma                                                                                                    | _ |   |        | • |

**Step 2.** After clicking on the link in your validation email, you will be taken to the landing page for the review. To start reviewing standards, click on **START** for ELA or Math.

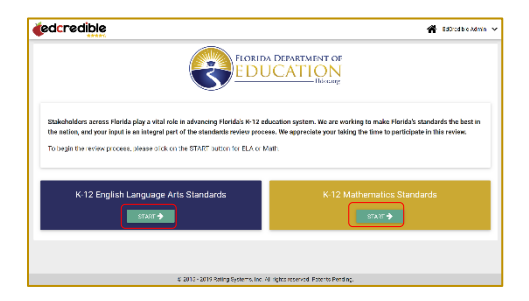

🐔 Ed Crecible Adm

Expansion

Step 3. Click on Available. Click on In Progress to access your saved reviews.

Click on a **Grade Level.** Click on the standards **Version** (Current, Revised, etc.). Click **START**.

**Step 4.** The standards review form will be displayed. You will be prompted to add a comment if you select one of the first three answer choices.

| (edcredible                                                                                                    | 🎓 BoCreciale Admin 🤝                       | <b>dedcredible</b>                                                                                                    |                                                                                                    |  |  |
|----------------------------------------------------------------------------------------------------|--------------------------------------------|----------------------------------------------------------------------------------------------------|----------------------------------------------------------------------------------------------------|--|--|
|                                                                                                    | CONCATION                                  | English Language Arts Standar                                                                                                    | ds Review                                                                                                    |  |  |
| English Language Arts Standards Reviews                                                                                                    | 5                                          | Let's get started! The Florida Department of Education does not require stakeholders to revie                                                                                                    | ew all grade level                                                                                                    |  |  |
| Lefs get started! The Flarida Department of Education does not require stakeholders to review all grade levels.<br>• Use the <b>Analable</b> ison to access raisers farms by gradie level.<br>• Use the <b>In Progress</b> Into a scores every (by: addrikted preview). | Grade levels can be reviewed in any order. | Use This Available from to connect sources have taken by grade level Use the In-Progress from to sources source (see submitted) involves. Use the SourceIstan Connect sources source (see submitted) involves.                                                                                                    | Use: Ibe the Available loom to provide racking farms by grade level Ibe the In Programs loam to account same (including inviting), Ibe the Schemitter loam to provide supmitted inviting. Schemitted receives and can set as phargind |  |  |
| Use the Submitted learner is access submitted reviews Submitted reviews cannot be stranged. Imagene                                                                                                    |                                            | Control Control Contro Control Control Control Control Control Control Control Control Co |                                                                                                    |  |  |
| > sitemate                                                                                                    |                                            | 11 BDT: Strender de Review - 1 d'Encluite<br>Acciliates de Calo 2019 2010 aux - 2010/2021 (15.610 pm                                                                                                    |                                                                                                    |  |  |
|                                                                                                    |                                            | > Grade 0 ELA Standards<br>> Grade 4 ELA Standards                                                                                                    |                                                                                                    |  |  |
|                                                                                                    |                                            | > Oracle 5 Fi A Standards                                                                                                    |                                                                                                    |  |  |

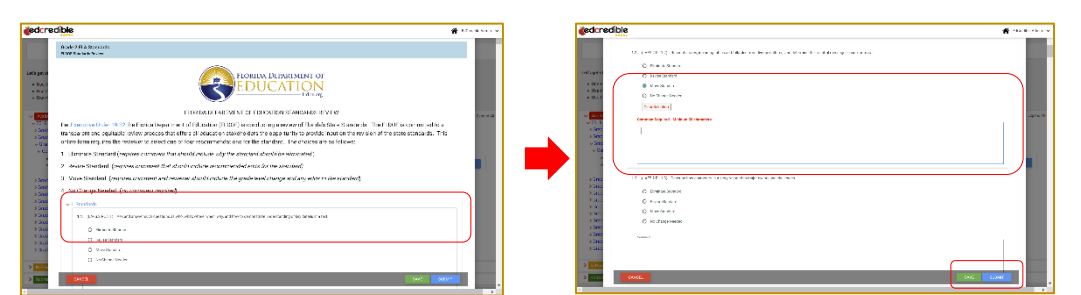

**Step 5. SAVE** and **SUBMIT**. Responses auto-save, but it's always a good idea to **SAVE** as you go. Click **SUBMIT** to complete the review. You may receive a validation error if you do not provide required comments or leave some standards without a choice. You cannot change your responses after you click Submit. You will receive a confirmation message that you successfully submitted a review.

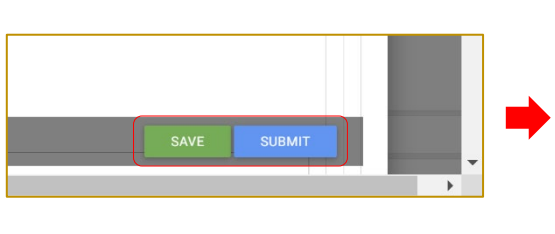

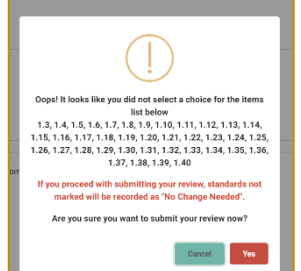

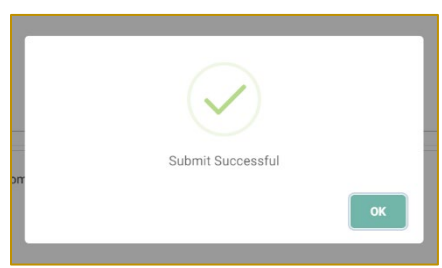